## คู่มือการใช้งาน KU3 Online

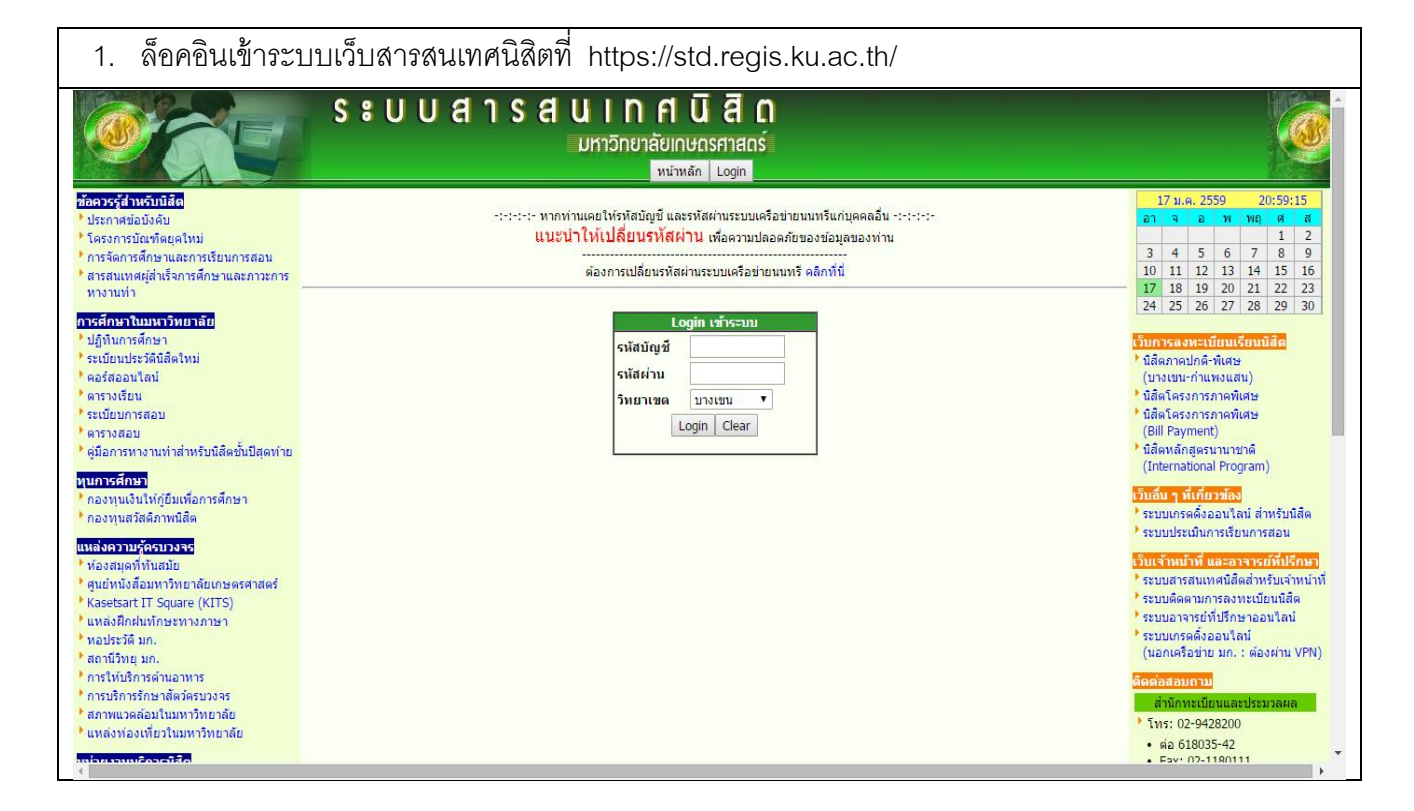

| 2. เลือกเมนู "KU3 Onlir                                            | ne"                                       |                                                                                       |                                   |                                     |
|--------------------------------------------------------------------|-------------------------------------------|---------------------------------------------------------------------------------------|-----------------------------------|-------------------------------------|
| S ะ L                                                              | JUสารสนเทกศ<br>มหาวิทยาลัย<br>มหาวิทยาลัย | 1 นิ สิ ด<br>มกษณรศาสตร์<br>พรม(KU2) คราสสมพร์คิงช่าย คราสสมพร์คิ                     | งินอื่น ๆ ต่มีอการใช้งาน Logout < | <debug>&gt;</debug>                 |
| ข้อควรรู้สำหรับนิสิต                                               |                                           | · · · · · · · · · · · · · · · · · · ·                                                 |                                   |                                     |
| ประกาศข้อบังคับ                                                    | 21                                        | อมูลสมาชก : นสต                                                                       |                                   | อาจอพพฤศส                           |
| <b>โครงการบัณฑ์ดยุคไหม่</b>                                        | รหสบญช                                    | ****                                                                                  |                                   | 3 4 5 6 7 8 9                       |
| การจดการศึกษาและการเรยนการสอน                                      | รหสประจาดวนสด                             | X000CX0000X                                                                           |                                   | 10 11 12 13 14 15 16                |
| <ul> <li>สารสนเทคผูลาเรจการคกษาและภาวะการ<br/>พระรามน้ำ</li> </ul> | ชอ-นามสกุล (ไทย)                          | XXXX XXXXX                                                                            |                                   | 17 18 19 20 21 22 23                |
|                                                                    | ชอ-นามสกุล (องกฤษ)                        |                                                                                       |                                   | 24 25 26 27 28 29 30                |
| การศึกษาในมหาวิทยาลัย                                              | ′ รหสประจำดวประชาชน/                      | เลขทหนงสอเดนทาง XXXX XXXXX                                                            |                                   |                                     |
| ปฏิทินการศึกษา                                                     | เพศ                                       | XXXX XXXXX                                                                            |                                   | เว็บการลงทะเบียนเรียนนิสิต          |
| ระเบียนประวัตินิสิตใหม่                                            | ระดับปริญญา                               | XXXX XXXXX                                                                            |                                   | นิสิตภาคปกติ-พิเศษ                  |
| • คอร์สออนไลน์                                                     | ' แผนการศกษา                              | -                                                                                     |                                   | (บางเขน-กำแพงแสน)                   |
| ้ ดารางเรียน                                                       | * วิทยาเขต                                | XXXX XXXXX                                                                            |                                   | นิสิตโครงการภาคพิเศษ                |
| ระเบียบการสอบ                                                      | ้คณะ                                      | XXXX XXXXX                                                                            |                                   | * นิสตโครงการภาคพิเศษ               |
| ัดารางสอบ                                                          | * สาขาวิชา                                | XXXX XXXXX                                                                            |                                   | (Bill Payment)                      |
| ้ ดูมือการทางานทาสาทรบนิสตชนปิสุดทาย                               | * อาจารย์ที่ปรึกษา                        | XXXX XXXXX                                                                            |                                   | (International Program)             |
| ทุนการศึกษา                                                        | ประเภทหลักสูตร                            | XXXX XXXXX                                                                            |                                   | (International Program)             |
| กองทุนเงินให้ภู้ยืมเพื่อการศึกษา                                   | • e-Mail                                  | -                                                                                     |                                   | เว็บอื่น ๆ ที่เกี่ยวข้อง            |
| กองทุ่มสวัสดิภาพนิสิต                                              | * สถานภาพนิสิต                            | X000X X000X                                                                           |                                   | ระบบเกรดดิ่งออนไลน์ ส่าหรับนิสิต    |
|                                                                    |                                           |                                                                                       |                                   | ระบบประเมินการเรียนการสอน           |
| แหลงความรุกรบวงรร                                                  | การลงทะเ                                  | บียน ประจำภาคปลาย 2558                                                                |                                   | เว็บเจ้าหน้าที่ และอาจารย์ที่ปรีกษา |
| <ul> <li>หองตมุตททนตมอ</li> <li>สมย์หนังสีองหอริสาสอร์</li> </ul>  | วันที่ลงทะเบียน                           | 14-01-2016 ถึง 22-01-2016 (รอบสอง) เว                                                 | an: 00:01-24:00                   | ระบบสารสนเทศนิสิตสำหรับเจ้าหน้าที่  |
| Kasetsart IT Square (KITS)                                         | การขำระเงินผ่านธนาคาร                     | -                                                                                     |                                   | ระบบติดตามการลงทะเบียนนิสัต         |
| <ul> <li>แหล่งฝึกฝุ่นทักษะทางภาษา</li> </ul>                       | การได้รับยกเว้นค่าธรรมเนียน               | -                                                                                     |                                   | 🕨 ระบบอาจารย์ที่ปรึกษาออนไลน์       |
| หอประวัติ มก.                                                      | คารได้รับอนการให้องหะเบียบหม่ายกิตเกิน    | ารเตรอยการและ อาร์สลุนอม<br>วิธีได้รับอุบุญาตให้อุมุษานี้ยุบุญาต่อยู่ดิดเติมด้วยบุด - |                                   |                                     |
| สถานีวิทยุ มก.                                                     | าการสาวอาสุญาตรสมสาชสาชสาชสาชสาชสาชสาชสาช |                                                                                       |                                   | (นอกเครือข่าย มก. : ต้องผ่าน VPN)   |
| การให้บริการด้านอาหาร                                              | สทธการลงทะเบียนในเวลา                     |                                                                                       | ดิดต่อสอบถาม                      |                                     |
| การบริการรักษาสัตว์ครบวงจร                                         | * สิทธิในการลงทะเบียน                     | XXXX XXXXX                                                                            |                                   | ส่วนักพรเนียงและประบวลขอ            |
| สภาพแวดล้อมในมหาวิทยาลัย                                           | การมีหนี้ค้างชำระ                         | -                                                                                     |                                   | 5 ms: 02-0429200                    |
| 📩 แหล่งท่องเที่ยวในมหาวิทยาลัย                                     | การถูกล็อคเนื่องจาก                       | -                                                                                     |                                   | - 1015: 02-9420200                  |
|                                                                    | • ผลการเรียน                              | -                                                                                     |                                   | • 02 018035-42                      |

| 3.                                                                                                    | 3. ใส่รหัสวิชาในช่องที่ต้องการดำเนินการ โดยมีให้เลือก 3 กรณี ( <b>นิสิตสามารถเลือกดำเนินการได้ครั้ง</b> ส |             |                                                                                                    |                                                                 |                         |                         |                 |                         |  |
|----------------------------------------------------------------------------------------------------|----------------------------------------------------------------------------------------------------|-------------|----------------------------------------------------------------------------------------------------|-----------------------------------------------------------------|-------------------------|-------------------------|-----------------|-------------------------|--|
|                                                                                                    | 1 กรณีต่อ 1 รายวิชาเท่านั้น )                                                                             |             |                                                                                                    |                                                                 |                         |                         |                 |                         |  |
|                                                                                                    | (1) เพิ่มรายวิชา                                                                                          |             |                                                                                                    |                                                                 |                         |                         |                 |                         |  |
|                                                                                                    | (2) ยกเลิกรายวิชา                                                                                         |             |                                                                                                    |                                                                 |                         |                         |                 |                         |  |
|                                                                                                    | (3) เปลี่ยนแป                                                                                             | ลงหมู่เรียน | เ/หน่วยกิต/ประเภทการ                                                                                                    | าลงทะเบียน                                                      |                         |                         |                 |                         |  |
|                                                                                                    | หน้าหลัก ข้อมูล                                                                                           | S & U ไ     | J ส า S ส น I n ศ<br>มหาวิทยาลัยเก<br>ลงทะเนียน KU3 Online รายงาน ในแส่จรินงง                                                                                | <b>นิสิต</b><br>ษตรศาสตร์<br><sub>แ(KU2)</sub> ดรวจสอบหนี้คำงช่ | าระ ตรวจสอบ             | หนี้สินอื่น ๆ   คู่มือก | ารใช้งาน Logout | * < <debug>&gt;</debug> |  |
| เพิ่ม-ถอนรายวิชา ( KU3 )<br>ภาคปลาย ปีการศึกษา 2558                                                                          |                                                                                                    |             |                                                                                                    |                                                                 |                         |                         |                 |                         |  |
| รทัศนิติต : X00X X00X ชี้อานามศฤต : X00X X00X<br>ระดับ : ปริญญาตรี<br>สาชา : X00X X00X จิณยา: X00X X00X วิทยานษต : X00X X00X |                                                                                                    |             |                                                                                                    |                                                                 |                         |                         |                 |                         |  |
|                                                                                                    |                                                                                                    |             | 1. เพิ่มรายวิชา         01355           2. ถอบรายวิชา         01           3. เปลี่ยมแปลงหมู่เรียน/หน่วยกิด/         01           ประเภทลงทะเบียน         01 | 3209 S                                                          | ubmit<br>ubmit<br>ubmit |                         |                 |                         |  |
| เบอร์โทรศัพท์ [0817738226 ระเย                                                                                               |                                                                                                    |             |                                                                                                    |                                                                 |                         |                         |                 |                         |  |
|                                                                                                    | นิสิตสามารถพิมพ์ KU3 ฉบับใหม่ ได้ที่ 🚍 ดารพด้านถ่างหัวข้อรายวิชาผ่าน KU3 Online                           |             |                                                                                                    |                                                                 |                         |                         |                 |                         |  |
|                                                                                                    | รายงานการคงทรเบียนเรียน                                                                                   |             |                                                                                                    |                                                                 |                         |                         |                 |                         |  |
|                                                                                                    |                                                                                                    | # รหัสวิชา  | ชื่อวิชา                                                                                                    | ประเภทลงทะเบียน                                                 | บรรยาย                  | ปฏิบัติ                 | จำนวนหน่วยกิด   |                         |  |
|                                                                                                    |                                                                                                    | 1 01051322  | Biotechnology in Non-tood Industry                                                                                                    | C                                                               | 1                       | 11                      | 4               |                         |  |
|                                                                                                    |                                                                                                    | 3 01387121  | Introduction to Logic                                                                                                    | с<br>С                                                          | 3                       | 0                       | 3               |                         |  |
|                                                                                                    |                                                                                                    | 4 01388111  | Introduction to Religion                                                                                                    | A                                                               | 2                       | 0                       | 3               |                         |  |
|                                                                                                    |                                                                                                    | 5 01418112  | Introduction to Computer                                                                                                    | С                                                               | 700                     | 712                     | 3               |                         |  |
|                                                                                                    |                                                                                                    | 6 01999011  | Food for Mankind                                                                                                    | С                                                               | 1                       | 0                       | 3               |                         |  |
|                                                                                                    |                                                                                                    |             | หน่วยกิตรวมลงทะ                                                                                                    | ะเบียน                                                          |                         | -                       | 19              |                         |  |

| 4. เลือก "เ                                          | หมู่เรียน"                                                                                                    | ที่ต้องการ           | และบันทึกข้อมูล                                         |                             |                   |               |                    |               |
|------------------------------------------------------|----------------------------------------------------------------------------------------------------|----------------------|---------------------------------------------------------|-----------------------------|-------------------|---------------|--------------------|---------------|
|                                                      | S * U U ส า S ส U I D ค นิ สิ ด<br>มหาวิทยาลัยเกษตรศาสตร์<br>หน่าหลัก ข่อมูลสมาชิก ดารางเรียน ดงทะเบียน KU3 Online รายงาน โนเตร็งรับเงิน(KU2) ดรางสอบหนี้ด้างช่าระ ดรวงสอบหนี้ดับอื่น ๆ ดูมือการใช้งาน Logout < <debug>&gt;</debug> |                      |                                                         |                             |                   |               |                    |               |
| เพิ่ม-ถอนรายวิชา ( KU3 )<br>อาอุปอวย มีอารซ์อนว 2558 |                                                                                                    |                      |                                                         |                             |                   |               |                    |               |
|                                                      | าที่สมได้ค่ะ 10000 10000 ซื้อ-110000 10000<br>ราทัสได้ค่ะ 10000 10000<br>ระทั่ม 10000 10000 ซึ่งสามารถ 10000 10000                                                                                                    |                      |                                                         |                             |                   |               |                    |               |
|                                                      |                                                                                                    |                      | 1. เพิ่มรายวิชา 01<br>2. ถอนรายวิชา 01                  |                             | ubmit             |               |                    |               |
|                                                      |                                                                                                    |                      | 3. เปลี่ยนแปลงหมู่เรียน/หน่วยกิด/ 01<br>ประเภทลงทะเบียน |                             | ubmit             |               |                    |               |
|                                                      | รายละเอียดวิชา (                                                                                                    | เพิ่มรายวิชา)        |                                                         |                             |                   |               |                    |               |
|                                                      | รหัสวิชา<br>01355209                                                                                                    | Communic             | ชื่อวิชา<br>ative English for Careers                   | ประเภทลงทะเบียน<br>Credit T | หมู่บรรยาย<br>1 ▼ | หน่วยกิด<br>3 | หมู่ปฏิบัติ        | หน่วยกิด<br>- |
|                                                      | 01353209                                                                                                    | Communic             | auve English for Careers                                | save reset                  |                   | 5             |                    |               |
|                                                      | เบอร์โทรศัพ                                                                                                    | <b>ní</b> 0817738226 | save                                                    | 10.0-5                      |                   |               |                    | _             |
|                                                      | 11949.111                                                                                                    | NULLER CON MANUS     | א גורארסג שראי אאז איז איז די איי 🖂 איז                 | 05 Online                   |                   |               |                    |               |
|                                                      | รายงานการเ                                                                                                    | พทะเบียนเรียน        | 4.                                                      |                             |                   |               |                    |               |
|                                                      | #                                                                                                    | รหัสวิชา<br>01051322 | ชื่อวิชา<br>Biotechnology in Non-food Industry          | ประเภทลงทะเบียน             | บรรยาย            | ปฏิบัติ<br>11 | จำนวนหน่วยกิด<br>4 |               |
|                                                      | 1                                                                                                    | 01051322             | s louis louis                                           | C                           |                   |               |                    | •             |

| pdf                                                                                                    |  |  |  |  |  |  |  |
|----------------------------------------------------------------------------------------------------|--|--|--|--|--|--|--|
| pdf                                                                                                    |  |  |  |  |  |  |  |
| pdf                                                                                                    |  |  |  |  |  |  |  |
| pdf                                                                                                    |  |  |  |  |  |  |  |
| pdf                                                                                                    |  |  |  |  |  |  |  |
| pdf                                                                                                    |  |  |  |  |  |  |  |
|                                                                                                    |  |  |  |  |  |  |  |
|                                                                                                    |  |  |  |  |  |  |  |
|                                                                                                    |  |  |  |  |  |  |  |
|                                                                                                    |  |  |  |  |  |  |  |
| 3                                                                                                    |  |  |  |  |  |  |  |
|                                                                                                    |  |  |  |  |  |  |  |
|                                                                                                    |  |  |  |  |  |  |  |
|                                                                                                    |  |  |  |  |  |  |  |
| •                                                                                                    |  |  |  |  |  |  |  |
| ้<br><b>เสิต</b>                                                                                                    |  |  |  |  |  |  |  |
| 9 9 6 1                                                                                                    |  |  |  |  |  |  |  |
|                                                                                                    |  |  |  |  |  |  |  |
|                                                                                                    |  |  |  |  |  |  |  |
|                                                                                                    |  |  |  |  |  |  |  |
|                                                                                                    |  |  |  |  |  |  |  |
|                                                                                                    |  |  |  |  |  |  |  |
|                                                                                                    |  |  |  |  |  |  |  |
| รหัสประจำตัวนิสิต/ID XXXX XXXX                                                                                                    |  |  |  |  |  |  |  |
| ชื่อมิสิต/Student's Name xxxx เบอร์โทรศัพท์/Phone Number xxxx xxxx                                                                                                    |  |  |  |  |  |  |  |
| คณะ/Faculty xxxx xxxx ภาควิชา/Department xxxx รหัสสาขาวิชาเอก/Major Code , xxxx<br>ชื่ออาจารย์ที่ปรึกษา/Advisor's Name xxxx xxxx รหัสอาจารย์ที่ปรึกษา/Advisor's Code , xxxx |  |  |  |  |  |  |  |
|                                                                                                    |  |  |  |  |  |  |  |
|                                                                                                    |  |  |  |  |  |  |  |
|                                                                                                    |  |  |  |  |  |  |  |
|                                                                                                    |  |  |  |  |  |  |  |